## Setting Layer Properties, and Saving a Layer File

To view the legend for the layers you have in your map display, access the Table of Contents (TOC). If the TOC is not visible, open the Windows menu and click on "Table of Contents".

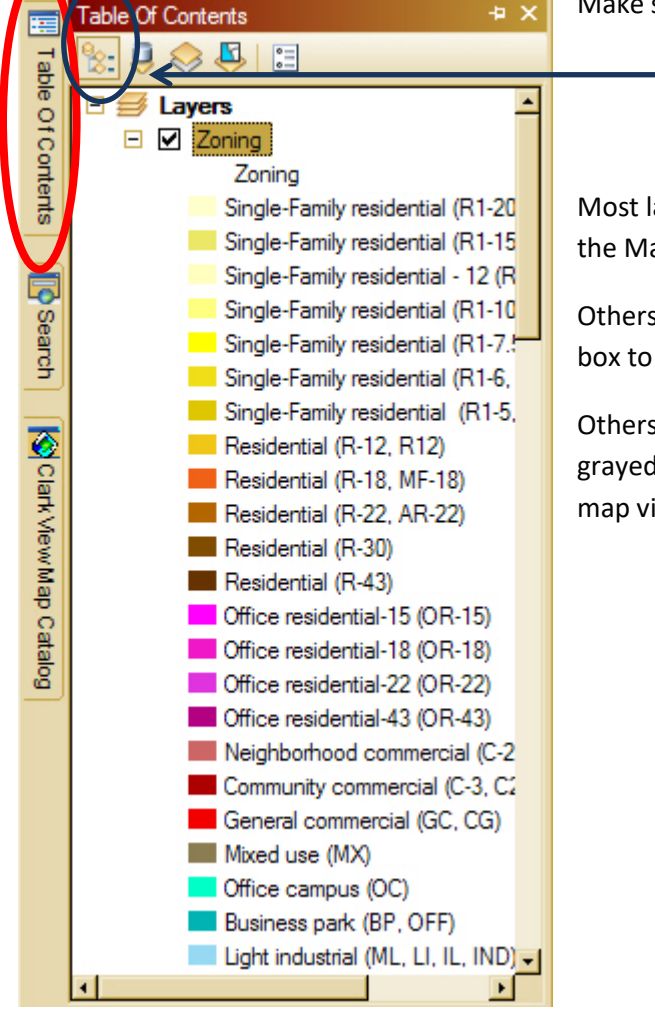

Make sure you are viewing the TOC in the "List by Drawing Order" mode.

Most layers will be turned on and visible as soon as you select them in the MapCatalog tab.

Others may not be turned on. These you will have to place a check in the box to the left of their name in the TOC.

Others may already be checked on, but with the check mark slightly grayed-out. This means that the layer is scale-dependent and that the map view is not at a scale where the layer will display.

From the Table of Contents tab, you can right-click on any layer and perform a number of activities:

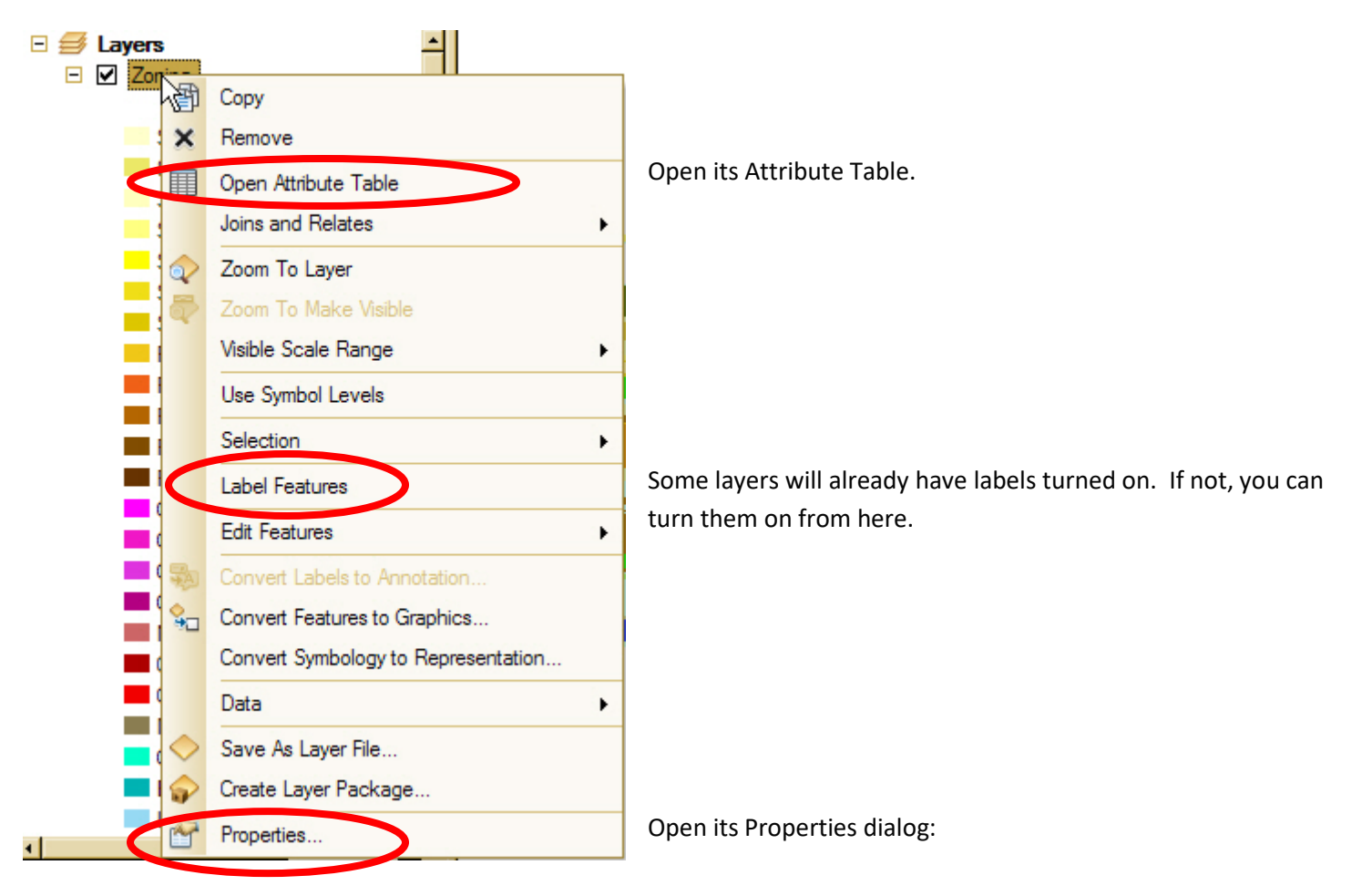

## Layer Properties dialog

The Layer Properties dialog has eleven tabs that allow you to customize the layer:

From the General tab, you can create (or remove) a scale dependency for the layer.

| Laver Properties  |                                                                                                    | ? ×                |
|-------------------|----------------------------------------------------------------------------------------------------|--------------------|
| General Source 9  | Selection   Display   Symbology   Fields   Definition Query   Labels   Joins & Relat                     | es Time HTML Popup |
| Layer Name:       | Zoning Visible                                                                                           |                    |
| Description:      | Layerfile Name: \\olympus\gisdata\clarkgis\avdata\layers\clarkview\ordinance<br>related\zoning_carto.lyr | ×                  |
| Credits:          |                                                                                                    |                    |
| Scale Range       |                                                                                                    |                    |
| You can specify t | the range of scales at which this layer will be shown:                                                   |                    |
| Show layer a      | at all scales                                                                                            |                    |
| C Don't show la   | laver when zoomed:                                                                                       |                    |
| Out beyond:       | : <none> (minimum scale)</none>                                                                          |                    |
| In beyond         | t: <none> _ (maximum scale)</none>                                                                       | Ę                  |
| <u> </u>          |                                                                                                    |                    |
|                   |                                                                                                    |                    |
|                   |                                                                                                    |                    |
|                   |                                                                                                    |                    |
|                   | ок                                                                                                    | Cancel Apply       |

| Layer Properties         General       Source       Selection       Display       Symbology       Fields       Definition Query       Labels       Joins & Relates       Image: Comparison of Comparison of Comparison | ? ×       | From the Display tab, you can<br>make the layer partially<br>transparent. |
|----------------------------------------------------------------------------------------------------|-----------|---------------------------------------------------------------------------|
| Hyperlinks  Support Hyperlinks using field:  Our Curl Corpt Edit  Feature Exclusion The following features are excluded from drawing:                                                                                                    |           |                                                                           |
| Feature ID         DESC         Restore Drawing           Restore All         Restore All         Restore All                                                                                                    |           |                                                                           |
| OK                                                                                                    | cel Apply |                                                                           |

Layer Properties ? × General Source Selection Display Symbology Fields Definition Query Labels Joins & Relates Time HTML Popup Show: Draw categories using unique values of one field. Import. Features Categories Value Field Color Ramp Unique values GRPDESC 4 • Unique values, many Match to symbols in a Symbol Value Label Count -Quantities <all other values> <all other values> Charts <Heading> Zoning **Multiple Attributes** Single-Family residential (R1- Single-Family residential (R1-? Single-Family residential (R1- Single-Family residential (R1-? Single-Family residential - 12 Single-Family residential - 12 ? Single-Family residential (R1- Single-Family residential (R1-? Single-Family residential (R1- Single-Family residential (R1-? Þ Single-Family residential (R1- Single-Family residential (R1-? Single-Family residential (R1 Single-Family residential (R1 ? Residential (R-12, R12) Residential (R-12, R12) 2 Residential (R-18, MF-18) Residential (R-18, MF-18) ? -Add All Values Advanced -Add Values. Remove All OK Cancel

The Symbology tab allows you to change legend types, legend colors, and legend symbols.

| Layer Properties                                                                                          |                          |
|----------------------------------------------------------------------------------------------------|--------------------------|
| General Source Selection Display Symbology Fields Definition Query Labels J ins & Relates Time HTML Popup |                          |
| Label features in this layer                                                                              |                          |
| Method: Label all the features the same way.                                                              |                          |
|                                                                                                    |                          |
| All features will be labeled using the options specified.                                                 |                          |
|                                                                                                    |                          |
| Label Field: DESC   Expression                                                                            | You can change Label     |
|                                                                                                    | characteristics from the |
| Arial   6                                                                                                 | Labels tab.              |
| AaBbYyZz B Z U Symbol                                                                                     |                          |
| Other Options Pre-defined Label Style                                                                     |                          |
| Placement Properties Scale Range Label Styles                                                             |                          |
|                                                                                                    |                          |
|                                                                                                    |                          |
|                                                                                                    |                          |
|                                                                                                    |                          |
|                                                                                                    |                          |
| OK Cancel Apply                                                                                           |                          |

You can select subsets of a layer (e.g. only Commercial and Industrial Zoning) by using the Definition Query tab.

| yer Properties                                                     |                 |                | ?          |
|--------------------------------------------------------------------|-----------------|----------------|------------|
| General Source Selection Display Symbology Fields Definition Query | abels Joins & F | Relates   Time | HTML Popup |
| Definition Query:                                                  |                 |                |            |
| "ZCLSDESC" = 'commercial' OR "ZCLSDESC" = 'industrial'             |                 | -              |            |
|                                                                    |                 |                |            |
|                                                                    |                 |                |            |
|                                                                    |                 |                |            |
|                                                                    |                 |                |            |
|                                                                    |                 |                |            |
| Query Builder                                                      |                 |                |            |
|                                                                    |                 |                |            |
|                                                                    |                 |                |            |
|                                                                    |                 |                |            |
|                                                                    |                 |                |            |
|                                                                    |                 |                |            |
|                                                                    |                 |                |            |
|                                                                    |                 |                |            |
|                                                                    | ОК              | Cancel         | Apply      |

## Saving your settings in a Layer File (.lyr)

In the TOC, right-click on the layer.

| E 🛃 Layers         | - 1                                 |    |                             |
|--------------------|-------------------------------------|----|-----------------------------|
|                    | Сору                                |    |                             |
| ×                  | Remove                              |    |                             |
|                    | Open Attribute Table                |    |                             |
| _                  | Joins and Relates                   | ۲  |                             |
| <mark>_</mark> ] 📀 | Zoom To Layer                       |    |                             |
|                    | Zoom To Make Visible                |    |                             |
| _                  | Visible Scale Range                 | ۲  |                             |
|                    | Use Symbol Levels                   |    |                             |
|                    | Selection                           | F. |                             |
| <b>_</b> !         | Label Features                      |    |                             |
| <b>_</b> }         | Edit Features                       | ×  |                             |
|                    | Convert Labels to Annotation        |    |                             |
| - Sec.             | Convert Features to Graphics        |    |                             |
| -                  | Convert Symbology to Representation |    |                             |
| <b>_</b> {         | Data                                | ×  | Select "Save As Laver File" |
|                    | Save As Layer File                  |    | ,                           |
| <u> </u>           | Create Layer Package                |    |                             |
| • I                | Properties                          |    |                             |

Browse to desired location, provide a suitable Name and click "Save".

| Save Layer             |                                                 | ×              | : |
|------------------------|-------------------------------------------------|----------------|---|
| Look in:               | ArcMap_Training 💽   🏠 🗔   🏭 👻   😂   😂 1<br>tion | ŭ <b>6</b> 9   | , |
| Name:<br>Save as type: | NewElemBndry.lyr                                | Save<br>Cancel |   |

Saved layer files can be imported into ArcMap in the same way as shapefiles or other data.